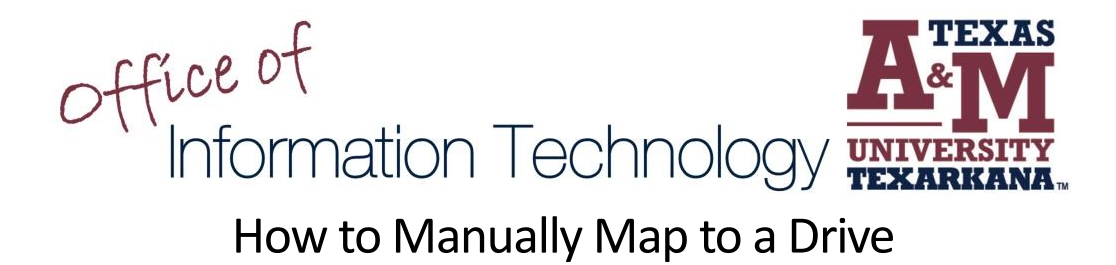

1. From your computer, open a File Explorer Window.

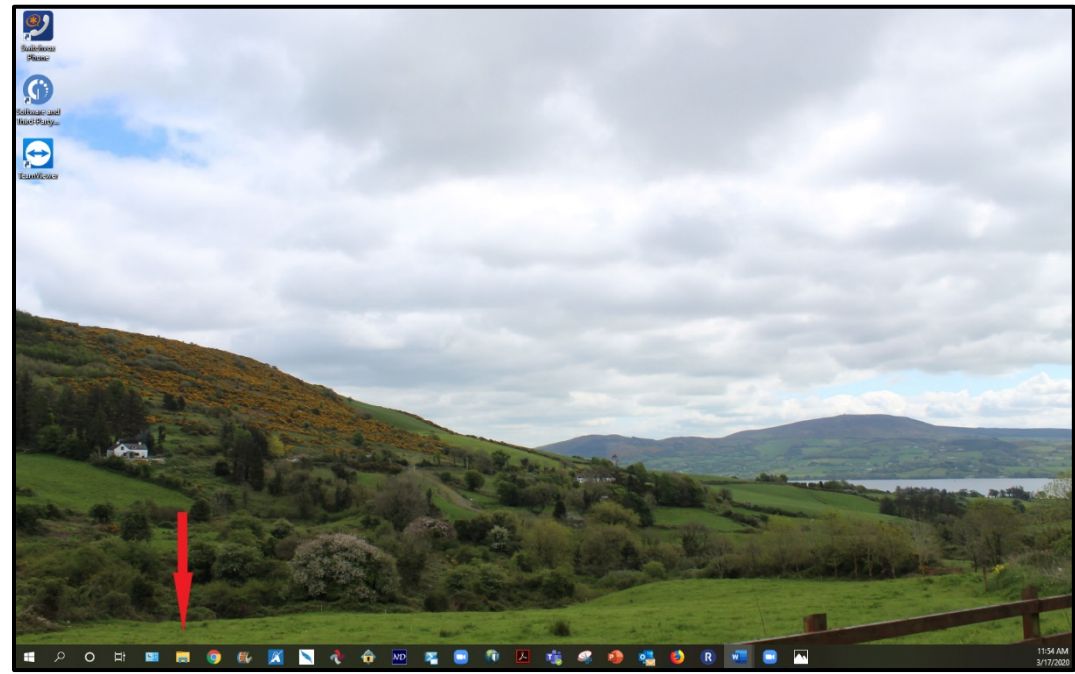

2. When the window opens, select This PC

| 🐂   📝 📗 🖛   File Explo                                                               | orer                                 |                              |               |            |                          |                                               |                                        |                     |                       | x u   |
|--------------------------------------------------------------------------------------|--------------------------------------|------------------------------|---------------|------------|--------------------------|-----------------------------------------------|----------------------------------------|---------------------|-----------------------|-------|
| File Home Share                                                                      | e View                               |                              |               |            |                          |                                               |                                        |                     |                       | ~ 🕜   |
| Pin to Quick Copy Paste                                                              | K Cut<br>Copy path<br>Paste shortcut | Move Copy<br>to * Copy       | Delete Rename | New item * | Properties<br>Properties | Select all<br>Select none<br>Invert selection |                                        |                     |                       |       |
|                                                                                      |                                      | orgi                         | annee         |            | open                     | Serece                                        |                                        | 8.                  | Secret Quick secret   | 0     |
| $\leftarrow \rightarrow \uparrow \uparrow \mathbf{x} \downarrow \mathbf{q}$          | UICK access                          |                              |               |            |                          |                                               |                                        | ~ 0                 | Search Quick access   | Q     |
| A Quick access                                                                       | ✓ Frequent fol                       | ders (6)                     |               |            |                          |                                               |                                        |                     |                       |       |
| ⇔ Syncplicity (S ≠<br>Documents ≠                                                    | (Jacobia)                            | Syncplicity (S:)<br>This PC  |               | This PC    |                          | COVID 19 Related Inf<br>This PC\Desktop       | Encrypted File Test<br>This PC\Desktop | February<br>\2020 ( | 2020<br>Calendar Year |       |
| COVID 19 Relate<br>Encrypted File Te                                                 |                                      | March 2020<br>\2020 Calendar | Year          |            |                          |                                               |                                        |                     |                       |       |
| March 2020                                                                           | > Recent files                       | (20)                         |               |            |                          |                                               |                                        |                     |                       |       |
| Creative Cloud Fil                                                                   |                                      |                              |               |            |                          |                                               |                                        |                     |                       |       |
| Syncplicity This PC 3D Objects Desktop Documents Documents Downloads Music           |                                      |                              |               |            |                          |                                               |                                        |                     |                       |       |
| Pictures                                                                             |                                      |                              |               |            |                          |                                               |                                        |                     |                       |       |
| <ul> <li>Windows (C:)</li> <li>Syncplicity (S:)</li> <li>Iscott (\\mercur</li> </ul> |                                      |                              |               |            |                          |                                               |                                        |                     |                       |       |
| shares (\\mercui                                                                     |                                      |                              |               |            |                          |                                               |                                        |                     |                       |       |
| A Network 26 items                                                                   |                                      |                              |               |            |                          |                                               |                                        |                     |                       | 811 💌 |

3. Next, click on the **Computer** tab, then click **Map Network Drive** – this will open a new dialog window.

| 🔲   💟 📃 =   This PC                         |                                            |                              |                               |                         | - n               | ×   |
|---------------------------------------------|--------------------------------------------|------------------------------|-------------------------------|-------------------------|-------------------|-----|
| File Computer                               | Man                                        |                              |                               |                         | _                 | . 0 |
| Computer                                    |                                            |                              |                               |                         |                   |     |
| 🛛 🗹 📑                                       | 💕 🥪 📮 🛛                                    | Constall or change a program |                               |                         |                   |     |
| Properties Open Rename                      | Access Map network Add a network C         | Open Manage                  |                               |                         |                   |     |
| Location                                    | Network                                    | System                       |                               |                         |                   |     |
| $\leftarrow \rightarrow \times \land \Box $ | bis PC                                     |                              |                               |                         | Pa Search This PC | 0   |
|                                             |                                            |                              |                               |                         | o baran har o ,   | ~   |
| ✓ ★ Quick access                            | V Folders (7)                              |                              |                               |                         |                   |     |
| Syncplicity (S #                            | 3D Objects                                 | Desktop                      | Documents                     | Downloads               |                   |     |
| Documents 🖈                                 |                                            |                              |                               |                         |                   |     |
| COVID 19 Relate                             | Murie                                      | Distures                     | Videor                        |                         |                   |     |
| Encrypted File Te                           | music                                      | Fictores                     | - Tueos                       |                         |                   |     |
| February 2020                               | · · Devices and drives (1)                 |                              |                               |                         |                   |     |
| March 2020                                  | <ul> <li>Devices and drives (1)</li> </ul> |                              |                               |                         |                   |     |
| Creative Cloud Fil                          | windows (C:)                               |                              |                               |                         |                   |     |
|                                             | 36.2 GB free of 234 GB                     |                              |                               |                         |                   |     |
| > 👛 OneDrive                                | V Network locations (5)                    |                              |                               |                         |                   |     |
| > 🕸 Syncplicity                             | TEST PDF Blackboard                        | Syncplicity (S:)             | Iscott (\\mercury\users) (T:) | shares (\\mercury) (Y:) |                   |     |
| ✓ ➡ This PC                                 | PDF Adobe Acrobat Documen                  | it 9.99 PB free of 10.0 PB   | 93.3 GB free of 749 GB        | 54.7 GB free of 599 GB  |                   |     |
| > 🗊 3D Objects                              | Shares (\\fs1) (Z:)                        |                              |                               |                         |                   |     |
| > 🔜 Desktop                                 | 25.4 GB free of 1.99 TB                    |                              |                               |                         |                   |     |
| > 🗄 Documents                               |                                            |                              |                               |                         |                   |     |
| > 🕹 Downloads                               |                                            |                              |                               |                         |                   |     |
| > 🁌 Music                                   |                                            |                              |                               |                         |                   |     |
| > 📰 Pictures                                |                                            |                              |                               |                         |                   |     |
| > 🛃 Videos                                  |                                            |                              |                               |                         |                   |     |
| > 🏪 Windows (C:)                            |                                            |                              |                               |                         |                   |     |
| > 🔅 Syncplicity (S:)                        |                                            |                              |                               |                         |                   |     |
| > 🛫 lscott (\\mercun                        |                                            |                              |                               |                         |                   |     |
| 🗧 🛨 shares (\\mercu                         |                                            |                              |                               |                         |                   |     |
| > 👳 Shares (\\fs1) (Z:                      |                                            |                              |                               |                         |                   |     |
| V 📥 Network 🔍                               |                                            |                              |                               |                         |                   |     |
| 13 items                                    |                                            |                              |                               |                         | 8                 | 3 🖻 |

4. When the window opens, click the Drive: Dropdown arrow and select I. In the folder box type \\Mercury\Shares, click Finish.

| $\downarrow$ | 🍕 Map Net                                                                                                    | twork Drive                                                                                                    | × |  |  |  |  |
|--------------|----------------------------------------------------------------------------------------------------|----------------------------------------------------------------------------------------------------|---|--|--|--|--|
|              | What network folder would you like to map?<br>Specify the drive letter for the connection and the folder that you want to connect to: |                                                                                                    |   |  |  |  |  |
|              | Drive:<br>Folder:                                                                                                    | Drive: X:<br>Folder: Browse Example: \\server\share Reconnect at sign-in Connect using different credentials Connect to a Web site that you can use to store your documents and pictures. |   |  |  |  |  |
|              |                                                                                                    | Finish Cancel                                                                                                    | I |  |  |  |  |

5. If you need the Folder Path for another drive you normally have access to while on campus, please contact the IT Service Desk.

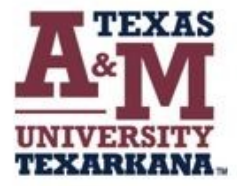

For support, please contact the IT ServiceDesk:

Email: isite@tamut.edu Submit a Support Request Ticket: https://isite@tamut.edu

Phone: 903.334.6603